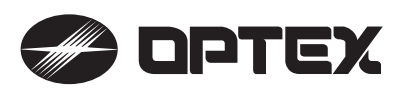

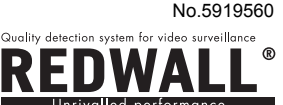

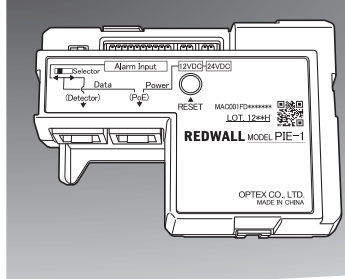

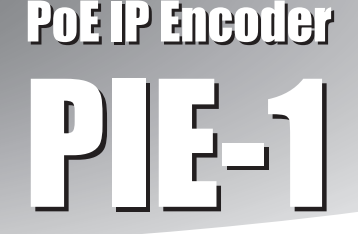

# **INSTALLATION INSTRUCTIONS**

(for SIP series and RLS series)

**Detailed Version** 

CE

# FEATURES

- PIE-1 changes analog relay output signals (N.C.) to original ASCII code.
- PIE-1 can supply power to detector using a PoE hub or switch.

# SAFETY PRECAUTION

- Follow all cautions and instructions in this manual before installation.
- Keep this manual after installation so that you can read when necessary.
- Remember the meanings of "Warning" and "Caution" below to use the product safely.

| A Warning        | If you ignore a warning, the user or other people may be injured or dead.                                                    |
|------------------|----------------------------------------------------------------------------------------------------|
| <b>▲</b> Caution | If you ignore a caution, the user or other<br>people may be injured or the product or<br>something around it may be damaged. |

# **Warning**

- Do not repair, dismantle or modify the product yourself.
- Do not touch the product with a wet hand.
- Be careful not to damage other interior wiring when installing or wiring the product.
- Power off the product immediately if smoke, odor or strange sound emits from the product.
- Do not install the product in an extremely moist place such as a bathroom or a place where the product may be wet.

# **A** Caution

- Insert the connectors securely when wiring.

# **CE Statement**

Warning: This is a class A product. In a domestic environment this product may cause radio interference in which case the user may be required to take adequate measures. (EN55022)

# CONTENTS

- 1 PREPARATIONS
- **2 SETTINGS ON THE WEB**
- **3 REDWALL EVENT CODE SPECIFICATIONS**
- **④** REDWALL EVENT CODE LOGGER
- 5 Q&A

# PREPARATIONS

Before using PIE-1, set the IP addresses of PIE-1 and the computer in the following procedure.

| The default settings of PIE | -1 are as follows. |
|-----------------------------|--------------------|
| IP Address:                 | 192.168.0.126      |
| Subnet Mask:                | 255.255.255.0      |
| Default Gateway:            | 0.0.0.0            |

(1) Set the local area connection.

| An example of I           | P address settings               |
|---------------------------|----------------------------------|
| IP Address<br>Subnet Mask | : 192.168.0.1<br>: 255.255.255.0 |

- (2) Using Internet Explorer, access the site below. (http://192.168.0.126/)
- (3) Enter the user ID and the password below.User ID: PIE-1 Password: OPTEX
- (4) Change the IP address if necessary.
- (5) Select the detector you have connected.

|       | PIE-1 Configuration          | -             |              |
|-------|------------------------------|---------------|--------------|
| ation | IP Address                   | 192.168.0.126 |              |
| uon   | Subnet Mask                  | 255 255 255 0 |              |
| ation |                              |               |              |
| _     | - Event Code Configuration - |               |              |
| 1     | 2 Ever                       | t Code trans  | mission      |
|       | Transmission Mode            | UDP Broadcas  | t •          |
|       | 110.0                        |               |              |
|       | UDP<br>ID Addross            |               |              |
|       | Port Number                  | 1234          | (0:65535)    |
|       | Number of transmission       | 10            | (1-20)       |
|       | indiriber of transmission    |               | (1 10)       |
|       | TCP                          |               |              |
|       | IP Address                   | 192.168.0.1   |              |
|       | Port Number                  | 1234          | (0-65535)    |
|       | Time out setting             |               | sec. (1-3000 |
|       |                              |               |              |
|       | - I/O Configuration          |               |              |
|       | Detector                     | SIP-100       | •            |
|       | Number of Output Select      | tor DUMN      | •            |
|       | Detection Range Selecto      | r Dunn        |              |
|       | Orange Cable                 | Alarm(Fa      | r&Near) 👻    |
|       | Yellow Cable                 | Alarm(Cri     | ep zone) 👻   |
|       | Green Cable                  | Tamper        | ×            |
|       | Blue Cable                   | Trouble       | Ŧ            |
|       |                              |               |              |

(6) After changing settings. Click "Save Config" button.

#### SETTINGS ON THE WEB 2

You can confirm the information below by accessing PIE-1 with Internet Explorer 8 or 9.

- Confirming the status of input terminals of PIE-1
- Confirming the transmitted data of REDWALL Event Code (R.E.C.)
- Confirming the software version
- Managing the network settings
- Managing the transmission settings of R.E.C.
- Managing the settings of alarm input
- Changing the user ID or password
- Restarting PIE-1

To access the Web screen of PIE-1, enter the URL below in the browser.

http://192.168.0.126/index.htm

When the identification screen appears, enter the user ID and the password below.

User ID: PIE-1

Password: OPTEX

The Web screen of PIE-1 consists of three sub-screens: Overview, Configuration and Authorization.

|                           |             |                          |          |               | In the Overview screen, you can confirm<br>below:                                   |
|---------------------------|-------------|--------------------------|----------|---------------|-------------------------------------------------------------------------------------|
| PIE-1 Configuration Page  |             | A                        |          | version x.x.> | Status of input terminals of PIE-1                                                  |
| Overview<br>Configuration | (REDWA      | R.E.C.<br>LL Event Code) | ormation |               | Transmitted data of REDWALL Eve     Software version                                |
| Authorization             | Orange      | OFF                      | Blue     | Tamper        |                                                                                     |
|                           | Yellow      | Alarm(Far&Near)          | Purple   | Trouble       | The status of each input terminal is indic                                          |
| Reboot                    | Green       | Alarm(Creep)             |          |               | as Orango Vollow Groop Blue or Burn                                                 |
|                           | Copyright © | 2012 OPTEX CO.,LTD.      |          |               | Information, according to the alarms spe<br>Configuration screen. When a terminal h |

he information

Code (R.E.C.)

ted by a color such in the Alarm ified in the is an input, the background becomes yellow. When the alarm is OFF, the background is gray. The R.E.C. transmission data is displayed in the R.E.C. (REDWALL Event Code) box of the Alarm Information.

### Step 2

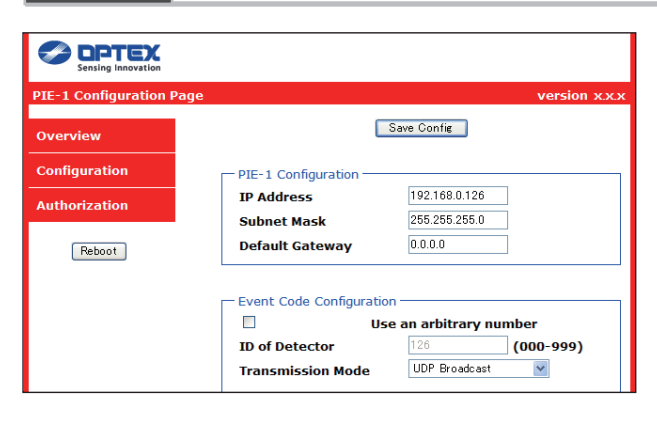

In the Configuration screen, you can change the settings below:

- Network settings of PIE-1
- Transmission settings of R.E.C.
- Settings of alarm input

After changing the settings, click the [Save Config] button at the top and bottom of the screen to save the settings in PIE-1.

#### Note>>

:

- PIE-1 Configuration: to change the network settings of PIE-1.
  - IP Address: to change the IP address of PIE-1
  - Subnet Mask: to change the subnet mask of PIE-1
  - Default Gateway: to change the default gateway of PIE-1

#### Event Code Configuration: to change the transmission settings of R.E.C.

- Use an arbitrary number: to define how to set the ID of Detector.
  When this item is unchecked, the value of the ID of Detector is automatically set as the right-end part of the IP Address.
  ID of Detector: to change the number of R.E.C. You can specify the number ranging from 0 to 999.
- ID of Detector: to change the number of R.E.C. You can specify the number ranging from
   Transmission Mode: to change the transmission mode of R.E.C.
- [UDP]
- IP Address: to change the IP address to which an R.E.C. (UDP) is transmitted.
- Port Number: to change the port number to which an R.E.C. (UDP) is transmitted.
- Number of transmission: to change the number of transmission of R.E.C. (UDP). You can specify the number within the range from 1 to 20.
- [TCP]
- IP Address: to change the IP address to which an R.E.C. (TCP) is transmitted.
- Port Number: to change the port number to which an R.E.C. (TCP) is transmitted.
- Time out setting: to change the duration of re-transmission of R.E.C. (TCP). You can specify the duration within the range from 1 to 30,000 seconds.
- Set continuous alarm of TA/TR available: to specify the transmission method of TR/TA of R.E.C. When this item is unchecked, TR/TA is transmitted only once. When this item is checked, TR/TA is transmitted at intervals you set in the "Transmission interval" area.
- Transmission interval: to change the transmission interval of TR/TA of R.E.C.
- Delay time of CL transmission: to change the delay time from the point when the relay output of object detection is cleared to the point when the CL of R.E.C. is transmitted.

#### ■ I/O Configuration: to change the alarm settings of input terminals

- Detector: to select a detector connected to PIE-1
- Number of Output Selector: to select the switch status of the current Number of Output Selector (when SIP-100 is selected).
- Detection Range Selector: to select the switch status of the current Detection Range Selector (when SIP-3020, SIP-3020/5, SIP-404, SIP-404/5, SIP-4010 or SIP-4010/5 is selected).
- Orange / Yellow / Green / Blue / Purple: to change the alarm color of each input terminal.

In the I/O Configuration, you can select one of nine alarm types according to the sensor connected. R.E.C. are transmitted according to the alarm types you have selected here. When an input terminal is set to OFF in the I/O Configuration, PIE-1 does not transmit an R.E.C. if the terminal has an input.

R.E.C. to be transmitted according to the I/O Configuration are as follows:

| Alarm         | R.E.C. | Alarm            | R.E.C. |
|---------------|--------|------------------|--------|
| Alarm (Far)   | FR     | Alarm (Far&Near) | FN     |
| Alarm (Near)  | NR     | Trouble          | TR     |
| Alarm (Creep) | CR     | Tamper           | TA     |

#### Step 3

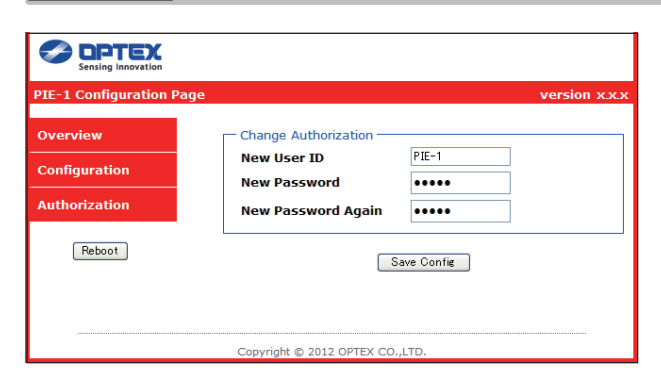

In the Authorization screen, you can change the user ID and password when accessing the web screen. After changing the settings, click the [Save Config] button at the bottom of the screen to save the settings in PIE-1.

### <Purpose>

PIE-1 generates event codes which can be used by an NVR or VMS software to control PTZ cameras and other devices.

### <Communication methods>

REDWALL EVENT CODE can be sent to the assigned port using UDP or TCP protocol. The default port number is "1234".

When you connect PIE-1 to REDSCAN, REDWALL EVENT CODE is generated from REDSCAN. Please refer to the manual for REDSCAN when you use it.

## <Code format>

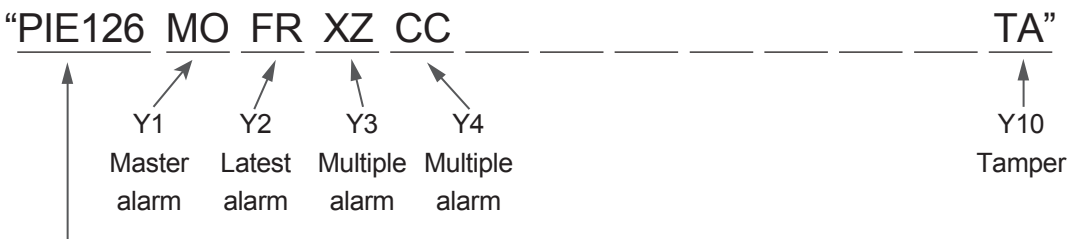

ID number of the PIE-1

ID number of the PIE-1 unit consist 6 bytes as follows.

PIE + 3 bytes number (Default number is the last group of the host IP address.)

| Position | Command     | Description                                                                                                    |  |
|----------|-------------|----------------------------------------------------------------------------------------------------|--|
| Y1       | MO/CL       | Master alarm triggered / Master alarm cleared "CL" code is generated 10 seconds after master alarm was cleared. This value can be changed by setting software. |  |
| Y2       | FR/NR/CR/FN | In case of SIP : Last alarm. Far(FR)/Near(NR)/Creep(CR)/Far and Near(FN)                                                                                       |  |
|          | -           | In case of Tamper/Trouble : Not available                                                                                                    |  |
| Y3       | XY/YZ/XZ    | In case of SIP : Multiple alarm. (Combination)                                                                                                    |  |
|          |             | CR & NR $\rightarrow$ XY, NR & FR $\rightarrow$ YZ, CR & FR or FN $\rightarrow$ XZ                                                                             |  |
|          | -           | In case of Tamper/Trouble : Not available                                                                                                    |  |
| Y4       | СС          | In case of SIP : Multiple alarm. (either combination)                                                                                                    |  |
|          | -           | In case of Tamper/Trouble : Not available                                                                                                    |  |
| Y5-7     | -           | Not available                                                                                                    |  |
| Y8       | TR          | Trouble                                                                                                    |  |
| Y9       | -           | Not available                                                                                                    |  |
| Y10      | ТА          | Tamper                                                                                                    |  |

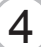

# **REDWALL EVENT CODE LOGGER**

| 🔜 REDWALL Eve                     | ent Code Logger ver x.x.x.x     |           |
|-----------------------------------|---------------------------------|-----------|
| View all REDW<br>Target IPAddress | ALL Event Code<br>192 168 0 126 | Get Start |
| Port Number                       | 1234                            |           |
| Protocol                          | UDP 🔽                           |           |
| REDWALL Event C                   | ode                             |           |
|                                   |                                 |           |

Double-click the REDWALL Event Code Logger.exe.

Logger is a program to display REDWALL Event Codes (R.E.C.) sent from a device on the network and to save the information as a text in a file.

Using this program, you can check the reception of R.E.C.

This program is working on a computer which is installed with .NET Framework 3.5 or higher. Before using this program, obtain .NET Framework 3.5 on the Microsoft website and install it on your computer.

### Screen layout

View all REDWALL Event Code:

To select how to display or save R.E.C. which has been received. When this item is checked, the program displays and saves R.E.C. transmitted from all devices. When unchecked, the program displays and saves an R.E.C. transmitted from the Target IP Address only.

Target IP Address:

The IP address of a device which transmits an R.E.C. The program displays and saves an R.E.C. transmitted from a device whose IP address you have specified here.

• Port Number:

The port number to which a device transmits an R.E.C.

Protocol:

The protocol through which a device transmits an R.E.C.

Get Start:

To begin to display and save an R.E.C. which has been received.

• Stop:

To stop to display and save an R.E.C. which has been received.

• REDWALL Event Code:

The list of all R.E.C. which have been received.

### Operation

You can display and save an R.E.C. in the procedure below.

- (1) Enter the IP address of the device which transmits an R.E.C. in the boxes of Target IP Address.
- (2) Enter the port number of R.E.C. transmission to which a device transmits an R.E.C. in the box of Port Number.
- (3) Select a transmission protocol of R.E.C. through which a device transmits an R.E.C.
- (4) Click the [Get Start] button.
- (5) When the "Save as" screen appears, define the folder where you want to save the transmitted R.E.C. and the filename.
- (6) Click the [Save] button.

### Note

"Can't find Target Machine" appears when no device in LAN has the IP address you have specified as the Target IP Address or when the device whose IP address you have specified as the Target IP Address is not turned on. Please check if you have entered the IP address correctly or if the device is turned on.

| No.                         | Problems                         | Connection<br>Detector | Check                                                                                                    | Solution                                                                                                    |  |  |
|-----------------------------|----------------------------------|------------------------|----------------------------------------------------------------------------------------------------|----------------------------------------------------------------------------------------------------|--|--|
| (1) PIE-1 does not turn on. |                                  | SIP,<br>REDSCAN        | Is the LAN connector firmly plugged to PIE-1?<br>Is the LAN connector plugged into the right port?                             | Plug the LAN connector into the right<br>port.                                                                                                    |  |  |
|                             | (The LED does not turn on.)      | SIP,<br>REDSCAN        | Is your Hub or Switch compliant to PoE?<br>Is PoE of your Hub or Switch powered on?                                            | Use a PoE-compliant Hub or Switch correctly.                                                                                                    |  |  |
|                             |                                  | SIP,<br>REDSCAN        | Is the LAN connector firmly plugged to PoE-compliant Hub or<br>Switch? Is the LAN connector plugged into a PoE-compliant port? | Plug the LAN connector into the<br>PoE-compliant port.                                                                                                    |  |  |
|                             |                                  | SIP, REDSCAN           | Is the LAN cable Category 5 or higher?                                                                                         | Use a Category 5 or higher LAN cable.                                                                                                    |  |  |
| (2)                         | A detector does                  | SIP, REDSCAN           | Is the PIE-1 powered on?                                                                                                    | Refer to Q&A (1).                                                                                                    |  |  |
|                             | not turn on.                     | SIP,<br>REDSCAN        | Is your Hub or Switch compliant to PoE+ (IEEE802.3at)?<br>(when using SIP+Heater or REDSCAN)                                   | Use a Hub or Switch compliant to PoE+ (IEEE802.3at).                                                                                                    |  |  |
|                             |                                  | SIP,<br>REDSCAN        | Did you select the correct output port, namely 24v or 12v?<br>(refer to the manual (2) and (5) provided with the product)      | Use the correct power output.                                                                                                    |  |  |
|                             |                                  | SIP,<br>REDSCAN        | Is the power cable connected firmly? (Please check the connections of PIE-1, the relay connector and the detector.)            | Connect the power cable firmly.                                                                                                    |  |  |
| (3)                         | The setting                      | SIP                    | Is PIE-1 powered on?                                                                                                    | Refer to Q&A (1).                                                                                                    |  |  |
|                             | does not appear.                 | SIP                    | Are the local area settings in the computer correct?                                                                           | Set the local area correctly, referring to the manual (3) provided with the product.                                                                                                    |  |  |
|                             |                                  | SIP                    | Is the URL correct?                                                                                                    | Enter the correct URL, referring to the manual (3) provided with the product.<br>If you forget the IP address or password, reset them, referring to the manual (4) (the values are reset to 192.168.0.126). |  |  |
|                             |                                  | SIP                    | Is your browser Internet Explorer?                                                                                             | Use Internet Explorer.                                                                                                    |  |  |
|                             |                                  | SIP                    | Are more than one IP address conflicting?                                                                                      | Connect one PIE-1 to one PC. To solve the IP address confliction, change an IP address.                                                                                                    |  |  |
|                             |                                  | SIP                    | Is the selector switch correct?                                                                                                | Set the selector switch correctly.                                                                                                    |  |  |
| (4)                         | The setting is not renewed.      | SIP                    | Did you click the "Save Config" button after setting?                                                                          | Be sure to click the "Save Config" button after change the settings.                                                                                                    |  |  |
| (5)                         | I have forgotten the password.   | SIP                    |                                                                                                    | Reset the User ID and Password to the default values, referring to the manual (4) provided with the product.                                                                                                |  |  |
| (6)                         | I have forgotten the IP address. | SIP                    |                                                                                                    | Reset the IP address to the default values, referring to the manual (4) provided with the product.                                                                                                    |  |  |
| (7)                         | REDSCAN                          | REDSCAN                | Is PIE-1 powered on?                                                                                                    | Refer to Q&A (1).                                                                                                    |  |  |
|                             | cannot access<br>REDSCAN         | REDSCAN                | Is REDSCAN working?                                                                                                    | Refer to Q&A (2).                                                                                                    |  |  |
|                             |                                  | REDSCAN                | Are the local area settings in the computer correct?                                                                           | Set the local area correctly, referring to the manual of REDSCAN.                                                                                                    |  |  |
|                             |                                  | REDSCAN                | Are more than one IP address conflicting?                                                                                      | Connect one PIE-1 to one PC. To solve the IP address confliction, change an IP address.                                                                                                    |  |  |
|                             |                                  | REDSCAN                | Is the selector switch correct?                                                                                                | Set the selector switch correctly.                                                                                                    |  |  |
| (8)                         | The event code                   | SIP, REDSCAN           | Is PIE-1 powered on?                                                                                                    | Refer to Q&A (1).                                                                                                    |  |  |
|                             | the walk test.                   | SIP, REDSCAN           | Is the detector powered on?                                                                                                    | Refer to Q&A (2).                                                                                                    |  |  |
|                             |                                  | SIP                    | Can you access the web screen of PIE-1?                                                                                        | Refer to Q&A (3).                                                                                                    |  |  |
|                             |                                  | SIP                    | Are the settings of connection detector correct?                                                                               | Select the correct connection detector.                                                                                                    |  |  |
|                             |                                  | SIP                    | Is the alarm displayed on the web screen as you have done in the walk test?                                                    | Connect the alarm cable firmly.                                                                                                    |  |  |
|                             |                                  | SIP                    | Can you receive the event code with REDWALL Event Code Logger.exe?                                                             | Set the protocol or destination of the event code correctly on the web screen of PIE-1.                                                                                                    |  |  |
|                             |                                  | SIP                    | If you can receive the event code with REDWALL Event<br>Code Logger.exe, the settings of VMS/NVR may be incorrect.             | Set VMS/NVR correctly.                                                                                                    |  |  |
|                             |                                  | REDSCAN                | Can you access REDSCAN with REDSCAN MANAGER?                                                                                   | Refer to Q&A (7).                                                                                                    |  |  |
|                             |                                  | REDSCAN                | Can you receive the event code with REDWALL Event Code Logger.exe?                                                             | Set the protocol or destination of the Event Code correctly with REDSCAN MANAGER.                                                                                                    |  |  |
|                             |                                  | REDSCAN                | If you can receive the event code with REDWALL Event<br>Code Logger.exe, the settings of VMS/NVR may be incorrect.             | Set VMS/NVR correctly.                                                                                                    |  |  |
| (9)                         | The output<br>event code is      | SIP                    | Did you set the connection detector correctly on the web screen of PIE-1?                                                      | Select the correct connection detector.                                                                                                    |  |  |
|                             | amerent.                         | SIP                    | Does the alarm appear on the web screen of PIE-1 as you have done in the walk test?                                            | Change the settings of alarm input so that the alarm in the walk test and the alarm on the web screen are identical.                                                                                        |  |  |

# OPTEX

Q&A

5

OPTEX CO., LTD. (JAPAN) (ISO 9001 Certified) (ISO 14001 Certified)

5-8-12 Ogoto Otsu Shiga 520-0101 JAPAN TEL:+81-77-579-8670 FAX:+81-77-579-8190 URL:http://www.optex.co.jp/e/

OPTEX INCORPORATED (USA) TEL:+1-909-993-5770 Tech:(800)966-7839 URL:http://www.optexamerica.com/

OPTEX SECURITY SAS (FRANCE) TEL:+33-437-55-50-50 URL:http://www.optex-security.com/ OPTEX (EUROPE) LTD. (UK) TEL:+44-1628-631000 URL:http://www.optexeurope.com/ OPTEX SECURITY Sp. z o. o. (POLAND) TEL:+48-22-598-06-55 URL:http://www.optex.com.pl/